## H802RA Manual

Connect H802RA to computer with crossover network cable and power on H802RA.

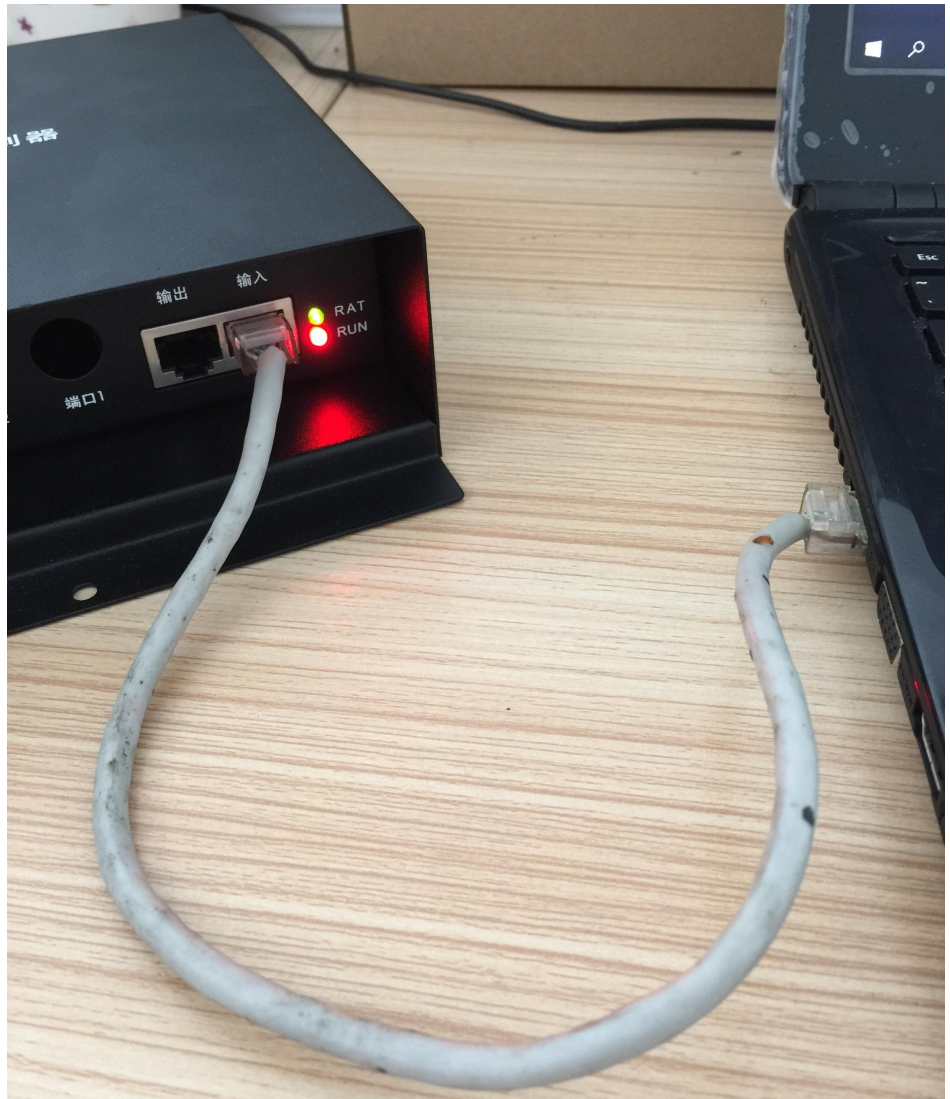

Network and Internet Setting

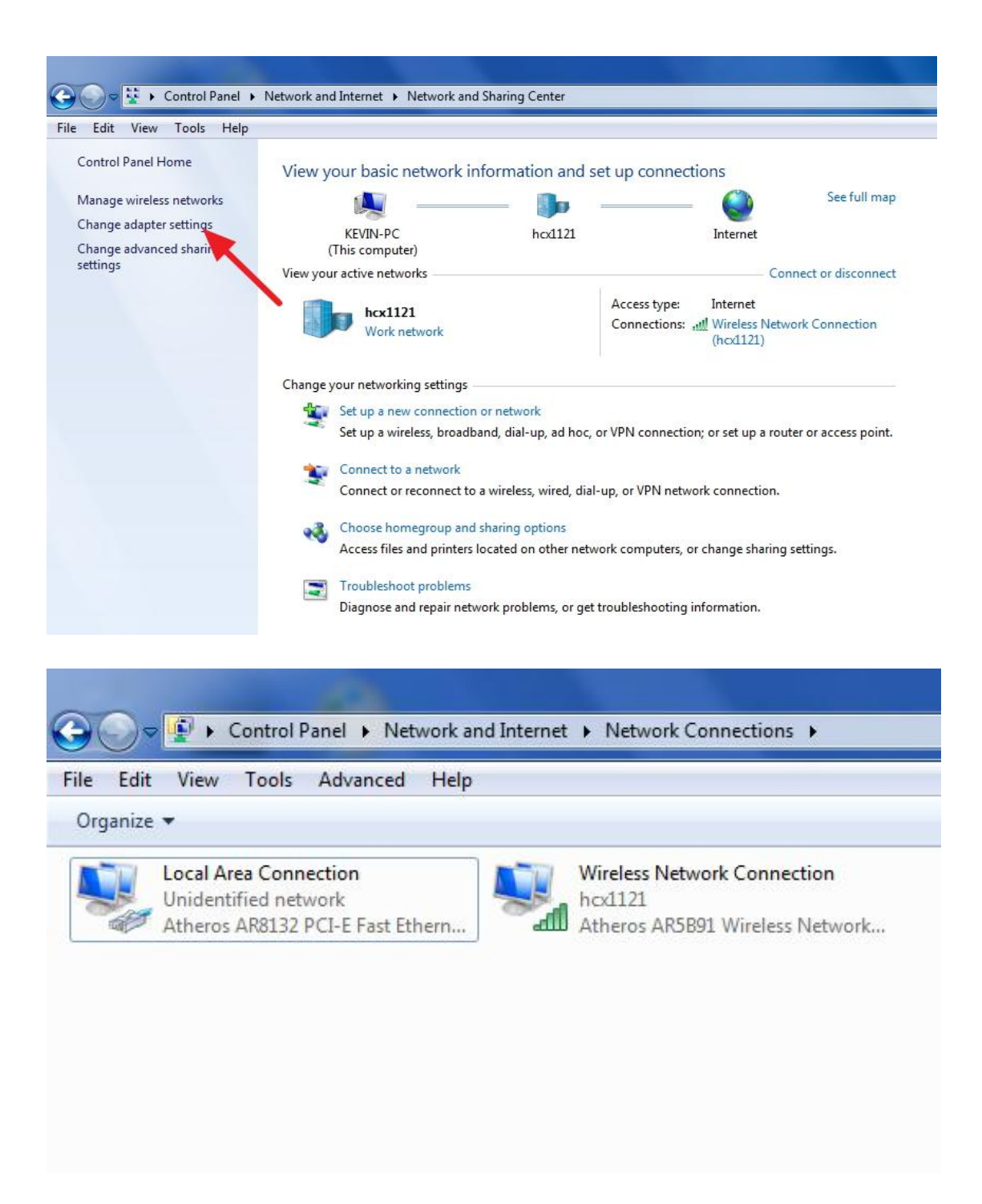

|                             | Danal & Naturalism                                                           | d Internet A Natural Course                                                               | tions t                |
|-----------------------------|------------------------------------------------------------------------------|-------------------------------------------------------------------------------------------|------------------------|
| ile Edit View Tech          | Advanced Hele                                                                |                                                                                           | uons 🕨                 |
| Organize <b>v</b> Disable t | his network device                                                           | Diagnose this connection                                                                  | Rename this connection |
| Local Area Conr             | nection                                                                      | Wireless Network Co                                                                       | onnection              |
| Unidentified 📑              | D' - L -                                                                     | hcx1121                                                                                   |                        |
| Atheros ARI                 | Disable                                                                      | Atheros AR5B91 Wir                                                                        | eless Network          |
|                             | Status                                                                       |                                                                                           |                        |
|                             | Diagnose                                                                     |                                                                                           |                        |
|                             | Bridge Connections                                                           | ;                                                                                         |                        |
|                             | Create Shortcut                                                              |                                                                                           |                        |
| 0                           | Delete                                                                       |                                                                                           |                        |
| 8                           | Rename                                                                       |                                                                                           |                        |
|                             | Dranatics                                                                    |                                                                                           |                        |
|                             | Froperties                                                                   |                                                                                           |                        |
| Co                          | nnect using:                                                                 | °LE East Ethemet Controller (ND                                                           | 19 2 2                 |
|                             | AINEROS ARIS 132 P                                                           | CI-E Fast Ethemet Controller (ND                                                          | 15 6.21                |
|                             | 4. CO. C. C. C. C. C. C. C. C. C. C. C. C. C.                                | Config                                                                                    | gure                   |
| Th                          | is connection uses the                                                       | following items:                                                                          |                        |
|                             | Client for Microso                                                           | oft Networks                                                                              |                        |
|                             | File and Printer S                                                           | iharing for Microsoft Networks                                                            |                        |
| 5                           | 🛛 🚣 Internet Protocol                                                        | Version 6 (TCP/IPv6)                                                                      |                        |
|                             | 🛛 📥 Internet Protocol                                                        | Version 4 (TCP/IPv4)                                                                      | 1                      |
|                             | Link-Layer Topol                                                             | ogy Discovery Mapper I/O Drive                                                            | r / III                |
|                             |                                                                              | ogy Discovery Nesponder                                                                   |                        |
|                             | Install                                                                      | Uninstall Despa                                                                           | ting                   |
|                             |                                                                              |                                                                                           | lues                   |
|                             | Transmission Control Pr<br>wide area network prot<br>across diverse intercon | rotocol/Internet Protocol. The de<br>ocol that provides communication<br>nected networks. | fault                  |
|                             |                                                                              | ОК                                                                                        | Cancel                 |

| cally<br>( you<br>92 . | if yo<br>ir ne<br>168<br>255 | · | 6        | wo<br>adr | rk s<br>minis<br>5 | uppo | orts    |
|------------------------|------------------------------|---|----------|-----------|--------------------|------|---------|
| 92.<br>55.             | 168<br>255                   |   | 6<br>255 |           | 5<br>0             |      |         |
| 92.<br>55.             | 168<br>255                   |   | 6<br>255 |           | 5<br>0             |      |         |
| 92.<br>55.             | 168<br>255                   |   | 6<br>255 | •         | 5<br>0             |      |         |
| 55.                    | 255                          |   | 255      | •         | 0                  |      |         |
|                        | 2 3                          |   |          | ÷2        |                    | 1    |         |
| -                      |                              |   |          |           |                    |      |         |
| ally                   |                              |   |          |           |                    |      |         |
| es:                    |                              |   |          |           |                    |      |         |
|                        |                              | • |          | •         |                    | 1    |         |
| ,                      | g - 1                        | • |          | ×.        |                    | 1    |         |
|                        |                              |   |          | A         | dva                | nce  | d       |
|                        | ,                            |   |          |           | <br>А<br>ОК        | Adva | Advance |

Click "OK".

| Networking Sharing   Connect using: Iteros AR8132 PCI-E Fast Ethemet Controller (NDIS 6.21)   Configure Configure   Tis connection uses the following items: Itemet Protocol Version 6 (TCP/IPv6)   Image: Protocol Version 6 (TCP/IPv6) Itemet Protocol Version 6 (TCP/IPv6)   Image: Protocol Version 6 (TCP/IPv6) Itemet Protocol Version 6 (TCP/ |      | Local Area Connection Properties                                                                                                    |    |
|----------------------------------------------------------------------------------------------------|------|----------------------------------------------------------------------------------------------------|----|
| Connect using:       Image: Configure         Image: Connection uses the following items:       Image: Configure         Image: Connection uses the following items:       Image: Configure         Image: Connection uses the following items:       Image: Configure         Image: Connection uses the following items:       Image: Configure         Image: Connection uses the following items:       Image: Configure         Image: Connection uses the following items:       Image: Configure         Image: Connection uses the following items:       Image: Connection uses the following items:         Image: Connection uses the following items:       Image: Connection uses the following items:         Image: Connection uses the following items:       Image: Connection uses the following items:         Image: Connection uses the following items:       Image: Connection uses the following items:         Image: Connection uses the following items:       Image: Connection uses the following items:         Image: Connection uses the following items:       Image: Connection uses the following items:         Image: Connection uses the following items:       Image: Connection uses the following items:         Image: Connection uses the following items:       Image: Connection uses the following items:         Image: Connection uses the following items:       Image: Connection uses the following items:         Image: Connection us                                               |      | Networking Sharing                                                                                                    |    |
| Atheros AR8132 PCI-E Fast Ethemet Controller (NDIS 6.21     Configure     This connection uses the following items:     Cost Socket Scheduler   Cost Packet Scheduler   Elle and Printer Sharing for Microsoft Networks   Internet Protocol Version 6 (TCP/IPv6)   Internet Protocol Version 4 (TCP/IPv4)   Install   Uninstall   Properties   Description   Allows your computer to access resources on a Microsoft   network.     Vindows Network Diagnostics     Detecting problems   Starting network diagnostics                                                                                                    |      | Connect using:                                                                                                    |    |
| Configure     This connection uses the following tems:     Configure     Configure                                                                                                    |      | Atheros AR8132 PCI-E Fast Ethemet Controller (NDIS 6.2)                                                                                                    |    |
| Image: Constant for Microsoft Networks         Image: Constant for Microsoft Networks         Image: Constant for Microsoft Network         Image: Constant for Microsoft Networks         Image: Constant for Microsoft Networks         Image: Constant for Microsoft Networks         Image: Constant for Microsoft Networks         Image: Constant for Microsoft Networks         Image: Constant for Microsoft Networks         Image: Constant for Microsoft Networks         Image: Constant for Microsoft Networks                                                                                                    |      | Configure                                                                                                    |    |
| Install Uninstall Properties<br>Description<br>Allows your computer to access resources on a Microsoft<br>network.<br>OK Cancel                                                                                                    |      | <ul> <li>Client for Microsoft Networks</li> <li>QoS Packet Scheduler</li> <li>File and Printer Sharing for Microsoft Networks</li> <li>Internet Protocol Version 6 (TCP/IPv6)</li> <li>Internet Protocol Version 4 (TCP/IPv4)</li> <li>Internet Protocol Version 4 (TCP/IPv4)</li> <li>Link-Layer Topology Discovery Mapper I/O Driver</li> <li>Link-Layer Topology Discovery Responder</li> </ul> |    |
| OK Cancel                                                                                                    |      | Install Uninstall Properties Description Allows your computer to access resources on a Microsoft network.                                                                                                    |    |
| Windows Network Diagnostics      Detecting problems     Starting network diagnostics      Cancel                                                                                                    |      | OK Cancel                                                                                                    |    |
| Detecting problems<br>Starting network diagnostics                                                                                                    |      |                                                                                                    | x  |
| Detecting problems Starting network diagnostics Cancel                                                                                                    |      | Windows Network Diagnostics                                                                                                    |    |
| Starting network diagnostics                                                                                                    | Det  | tecting problems                                                                                                    |    |
| Cancel                                                                                                    | Star | ting network diagnostics                                                                                                    |    |
| Cancel                                                                                                    |      |                                                                                                    |    |
| Cancel                                                                                                    |      |                                                                                                    |    |
| Cancel                                                                                                    |      |                                                                                                    |    |
| Cancel                                                                                                    |      |                                                                                                    |    |
| Cancel                                                                                                    |      |                                                                                                    |    |
| Cancel                                                                                                    |      |                                                                                                    |    |
|                                                                                                    |      | Canc                                                                                                    | el |

Click "close".

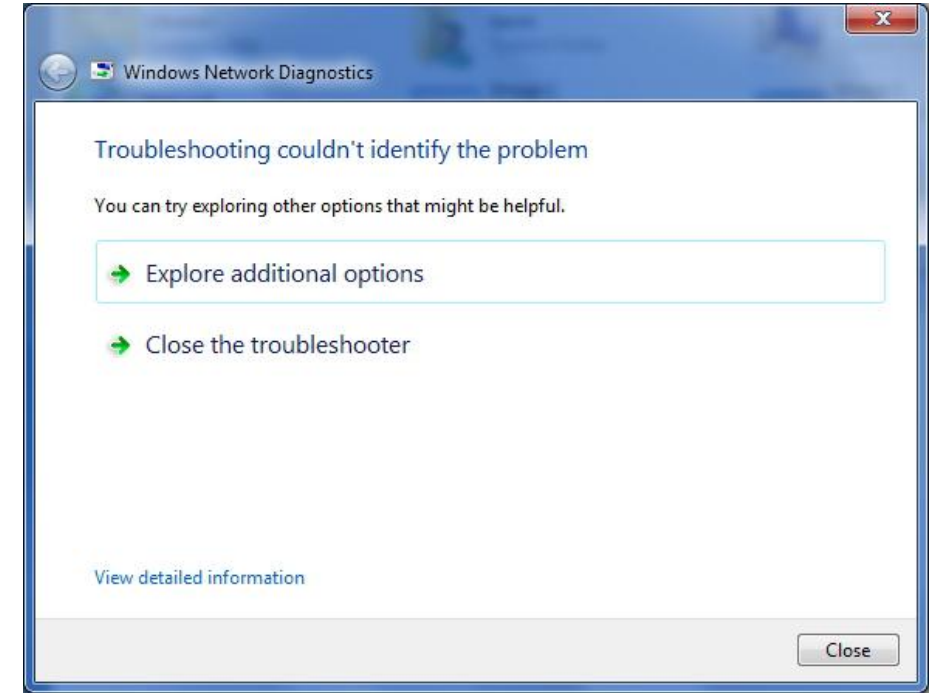

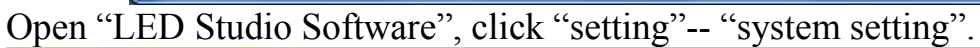

| Untitled - L | ED Studio                                                                                                    | – – ×  |
|--------------|----------------------------------------------------------------------------------------------------|--------|
| File Control | Setting Tool Help                                                                                                    |        |
| 🗅 🚅 🖬 👂      | Play window setting 💋 >                                                                                                    |        |
| ACT: 🖸 🗄     | Language >                                                                                                    |        |
|              | Setting sculpt Shift+L                                                                                                    |        |
|              | System setting F5                                                                                                    |        |
|              | REC AVI Option F4                                                                                                    |        |
|              | Schedule Table                                                                                                    | 01 11  |
|              | H802RA setting                                                                                                    | Studio |
|              |                                                                                                    |        |
|              |                                                                                                    |        |
|              |                                                                                                    |        |
|              |                                                                                                    |        |
|              | and the second second s |        |
|              |                                                                                                    |        |
|              | 0                                                                                                    |        |
| -            |                                                                                                    |        |

For H802RA, Hardware interface must be "Network&WIFI", if it's not, choose "Network&WIFI", click "Apply"-- "OK", then restart software.

| Screen Off       Play window         OffX:       0         OffY:       •         OffY:       •         Hardware interface       Start Y:         • Network&WIFI       □         • H803TV-DVI       □         Play speed:       30         Acceleration:       Low                                             |
|----------------------------------------------------------------------------------------------------|
| Hardware interface       Start when windows starts up         Image: Network&WIFI       Load file when starting         Image: H803TV-DVI       Play document when starts up         Image: Play speed:       30         Image: Acceleration:       Low         Image: Stretch the play window by sculpt size |
| Play speed:       30         Clear LED screen when pause         Exit does not turn off LED display         Acceleration:       Stretch the play window by sculpt si                                                                                                    |
|                                                                                                    |
| Video output: Default 🗸 🗸                                                                                                    |

Then click "setting"-- "setting sculpt", click "OK" to enter sculpt setting window.

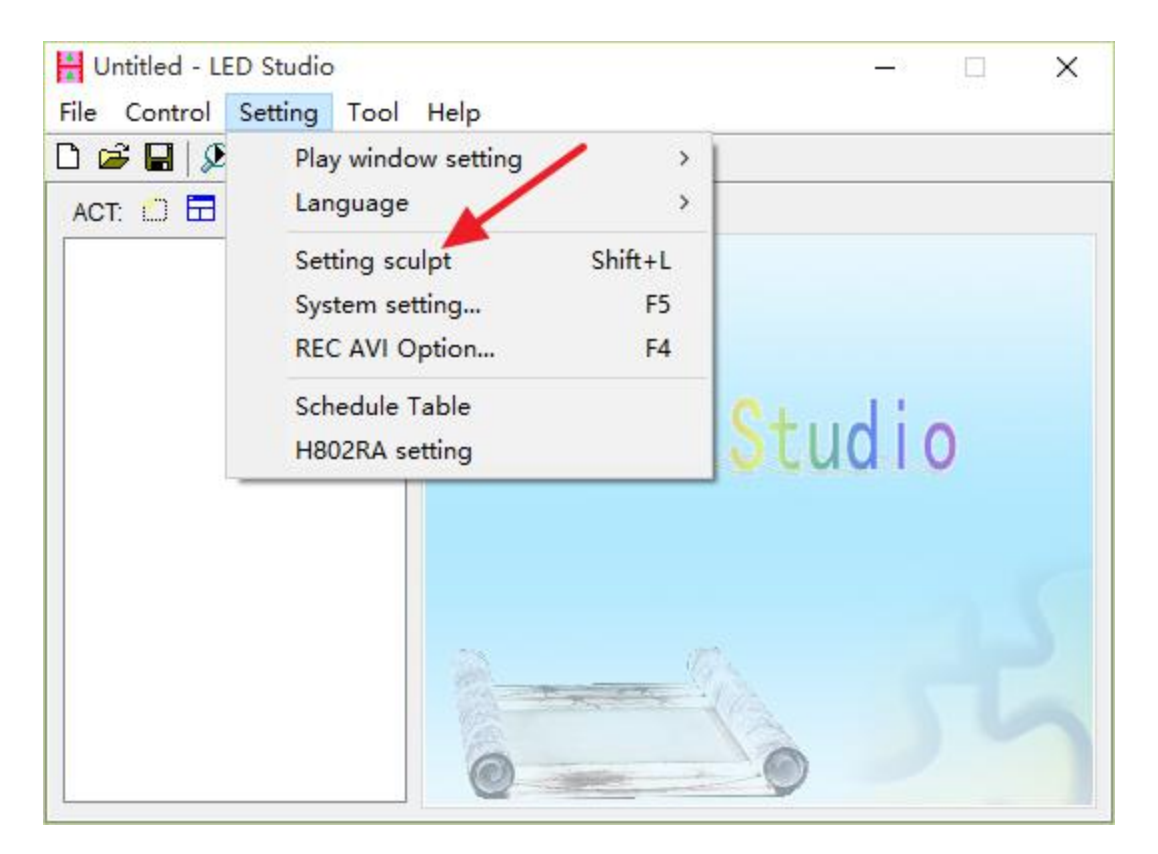

| assword   |  |
|-----------|--|
| Password: |  |
|           |  |

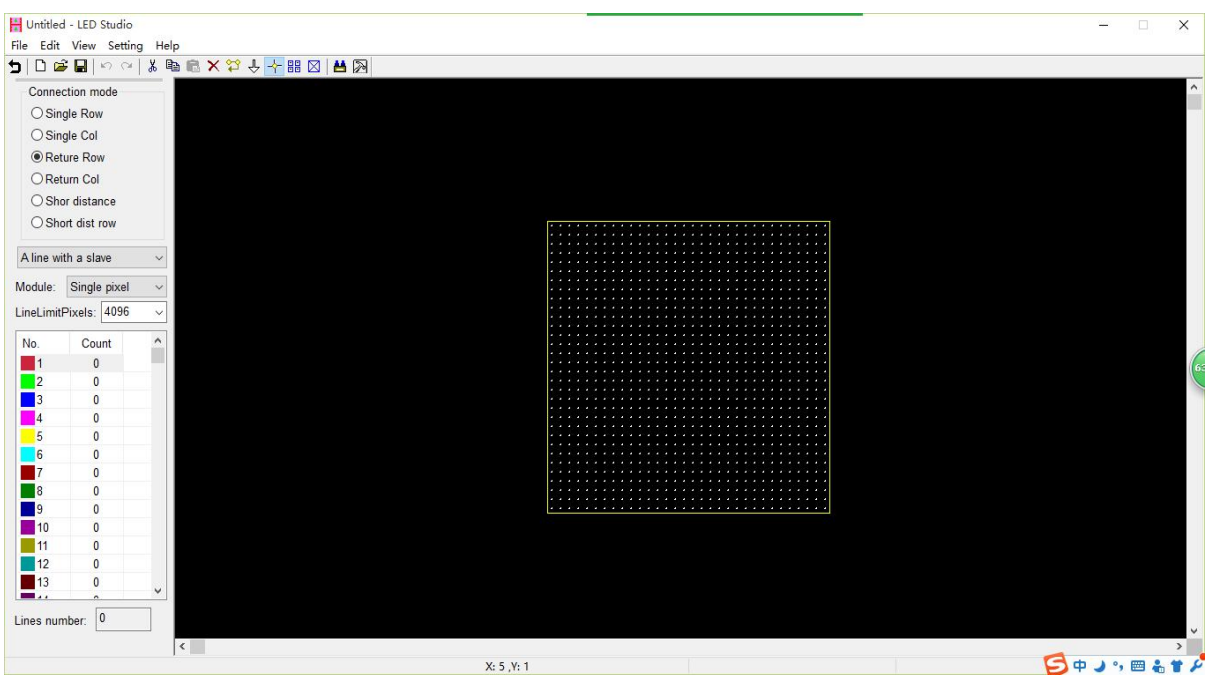

Click "File"-- "New" to create a new sculpt. (The following configuration is just for example, please enter the correct value according to actual project).

| Size    |    | Sculpt   |
|---------|----|----------|
| Width:  | 50 | Plane    |
| Height: | 32 | ○ Sphere |

| File Edit | d - LED Studio<br>View Setting  | g He       | 3            | -     |     | ×   |
|-----------|---------------------------------|------------|--------------|-------|-----|-----|
| Conne     | <b>≆⊟</b>  ທິດະ <br>ection mode | <u>ж</u> е |              |       |     | ^   |
| ⊖ Sir     | gle Row                         |            |              |       |     |     |
| ⊖ Sir     | ngle Col                        |            |              |       |     |     |
| • Re      | ture Row                        |            |              |       |     |     |
| ORe       | turn Col                        |            |              |       |     |     |
| OSh       | or distance                     |            |              |       |     |     |
| OSh       | ort dist row                    |            |              |       |     |     |
| Aline     | ith a clave                     |            |              |       |     |     |
| Ainew     | ith a slave                     | ~          |              |       |     |     |
| Module:   | Single pixel                    | ~          |              |       |     |     |
| LineLimit | Pixels: 4096                    | ~          |              |       |     |     |
| No        | Count                           | ^          |              |       |     |     |
| 1         | 0                               |            |              |       |     | 6   |
| 2         | 0                               |            |              |       |     |     |
| 3         | 0                               |            |              |       |     |     |
| 4         | 0                               |            |              |       |     |     |
| 5         | 0                               |            |              |       |     |     |
| 6         | 0                               |            |              |       |     |     |
| 7         | 0                               |            |              |       |     |     |
| 8         | 0                               |            |              |       |     |     |
| 9         | 0                               |            |              |       |     |     |
| 10        | 0                               |            |              |       |     |     |
| 11        | 0                               |            |              |       |     |     |
| 12        | 0                               |            |              |       |     |     |
| 13        | 0                               | ~          |              |       |     |     |
| Lines nu  | mber: 0                         |            |              |       |     |     |
|           |                                 |            | 2            |       |     | >   |
| Ready     |                                 |            | X: 6, Y: 1 5 | ф ) , | 📾 🍰 | 1 8 |

Connection Mode:

| Conne     | ction m         | ode     |   |  |  |  |  |  |  |  |
|-----------|-----------------|---------|---|--|--|--|--|--|--|--|
| OSin      | gle Rov         | v       |   |  |  |  |  |  |  |  |
| OSin      | gle Col         |         |   |  |  |  |  |  |  |  |
| Ret       | ure Ro          | w       |   |  |  |  |  |  |  |  |
| ORet      | O Return Col    |         |   |  |  |  |  |  |  |  |
| ⊖ Sho     | ◯ Shor distance |         |   |  |  |  |  |  |  |  |
| ⊖ Sho     | ort dist        | row     |   |  |  |  |  |  |  |  |
| Four line | with a          | slave   | ~ |  |  |  |  |  |  |  |
| Module:   | Single          | e pixel | ~ |  |  |  |  |  |  |  |
| LineLimit | Pixels:         | 100     | ~ |  |  |  |  |  |  |  |

For H802RA, choose "one line with a slave"(use only 1 port of each H802RA) or "four line with a slave"(use 4 ports of each H802RA).

Module: Single pixel.

Line Limit Pixels: to limit number of pixels connected to each port.

Then rectangular select the mapping from left top corner to right bottom corner.

| H Untitled | d - LED Studio |      |                     |                          |                       |     |              | ×    |
|------------|----------------|------|---------------------|--------------------------|-----------------------|-----|--------------|------|
| File Edit  | View Setting   | g He | >                   |                          |                       |     |              | <br> |
| 5 🗅 🖻      | <b>€</b> ∎ ⊳ α | ¥ 6  | a 🖻 🗙 😓 🔶 🕂 🏭 🖂 🖼 🔊 |                          |                       |     |              |      |
| Conne      | ction mode     |      |                     |                          |                       |     |              | ^    |
| ⊖ Sin      | gle Row        |      |                     |                          |                       |     |              |      |
| ⊖ Sin      | igle Col       |      |                     |                          |                       |     |              |      |
| Ret        | ture Row       |      |                     |                          |                       |     |              |      |
| ORet       | turn Col       |      |                     |                          |                       |     |              |      |
| () She     | or distance    |      |                     |                          |                       |     |              |      |
| ⊖ She      | ort dist row   |      |                     | **********               |                       |     |              |      |
|            |                |      |                     |                          |                       | 111 |              |      |
| Four line  | e with a slave | ~    |                     |                          |                       |     |              |      |
| Module:    | Single pixel   | ~    |                     |                          |                       |     |              |      |
| 11-11-12   | Divide: [100   | _    |                     |                          |                       | 111 |              |      |
| LineLimit  | Pixels: 100    | ~    |                     |                          |                       | 111 |              |      |
| No.        | Count          | ^    |                     |                          |                       | 131 |              |      |
| 1          | 0              |      |                     | 111111111111111111111111 |                       | 111 |              | RE   |
| 2          | 0              |      |                     |                          |                       |     |              | C    |
| 3          | 0              |      |                     |                          |                       | 111 |              |      |
| 4          | 0              |      |                     |                          |                       | 100 |              |      |
| -          | 0              |      |                     |                          |                       |     |              |      |
| 5          | U              |      |                     | ****************         |                       |     |              |      |
| 6          | 0              |      |                     |                          |                       | 111 |              |      |
| 7          | 0              |      |                     |                          |                       |     |              |      |
| 8          | 0              |      |                     |                          |                       |     |              |      |
| 9          | 0              |      |                     |                          |                       |     |              |      |
| 10         | 0              |      |                     |                          |                       |     |              |      |
| 11         | 0              |      |                     |                          |                       |     |              |      |
| 12         | 0              |      |                     |                          |                       |     |              |      |
| 13         | 0              |      |                     |                          |                       |     |              |      |
|            |                | ~    |                     |                          |                       |     |              |      |
| Lines nur  | mber: 0        |      |                     |                          |                       |     |              |      |
|            |                |      | <                   |                          |                       |     |              | >    |
| Ready      |                |      |                     | X: 36 ,Y: 32             | Width: 73 ,Height: 45 | 5   | <b>،</b> د م | ¥ 8  |

Pixels are added to the sculpt(notice the left):

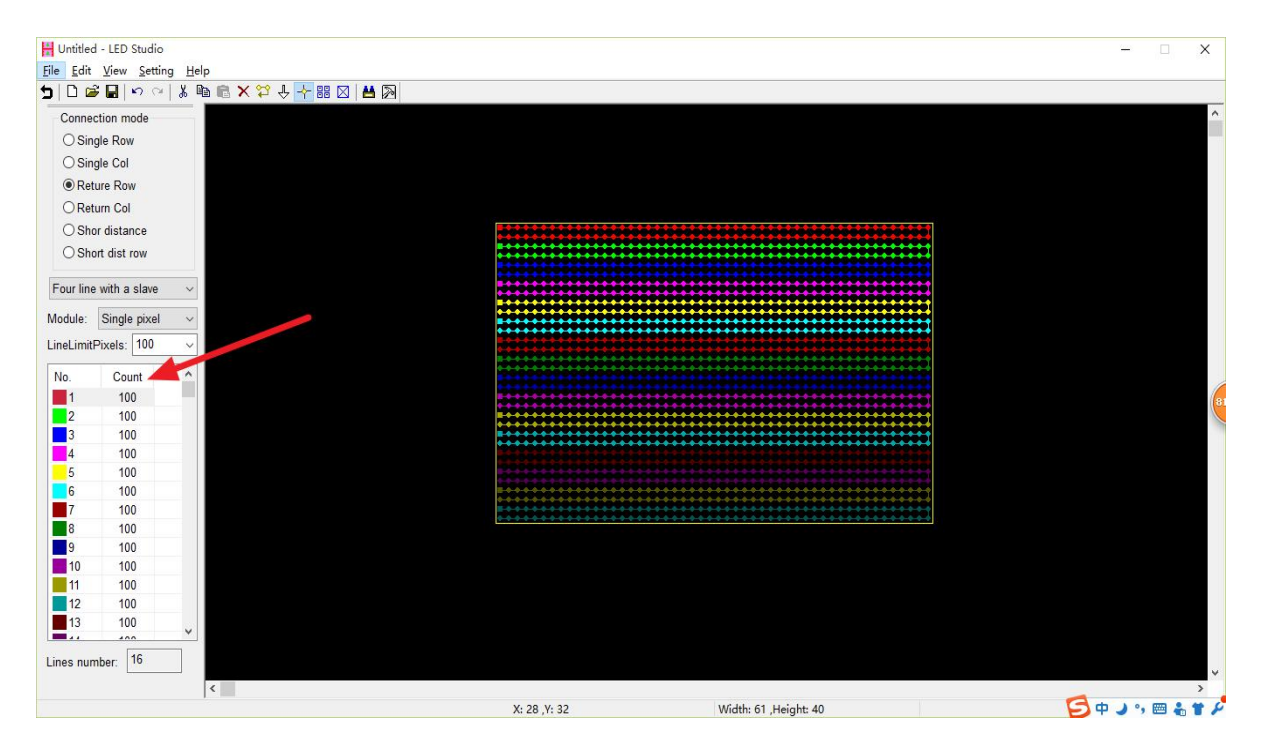

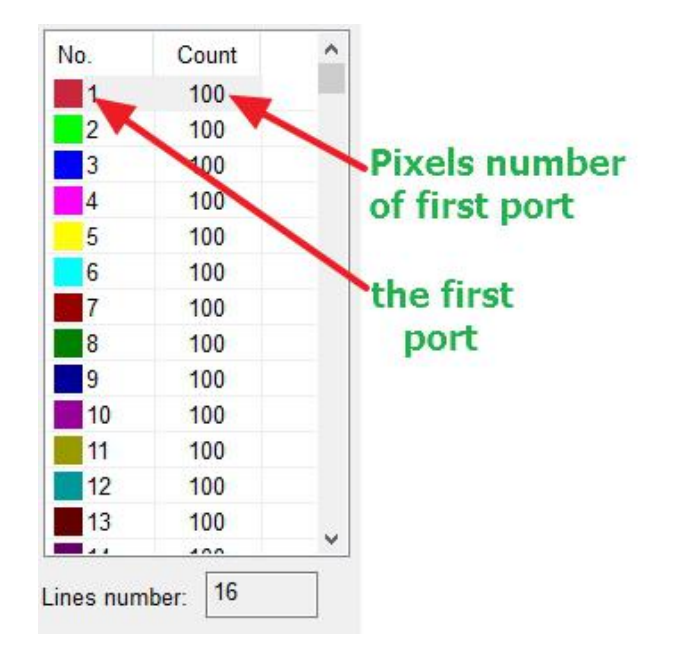

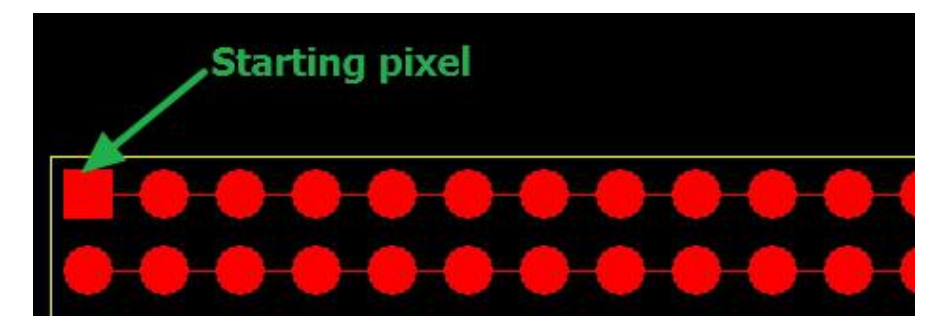

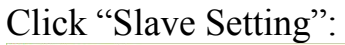

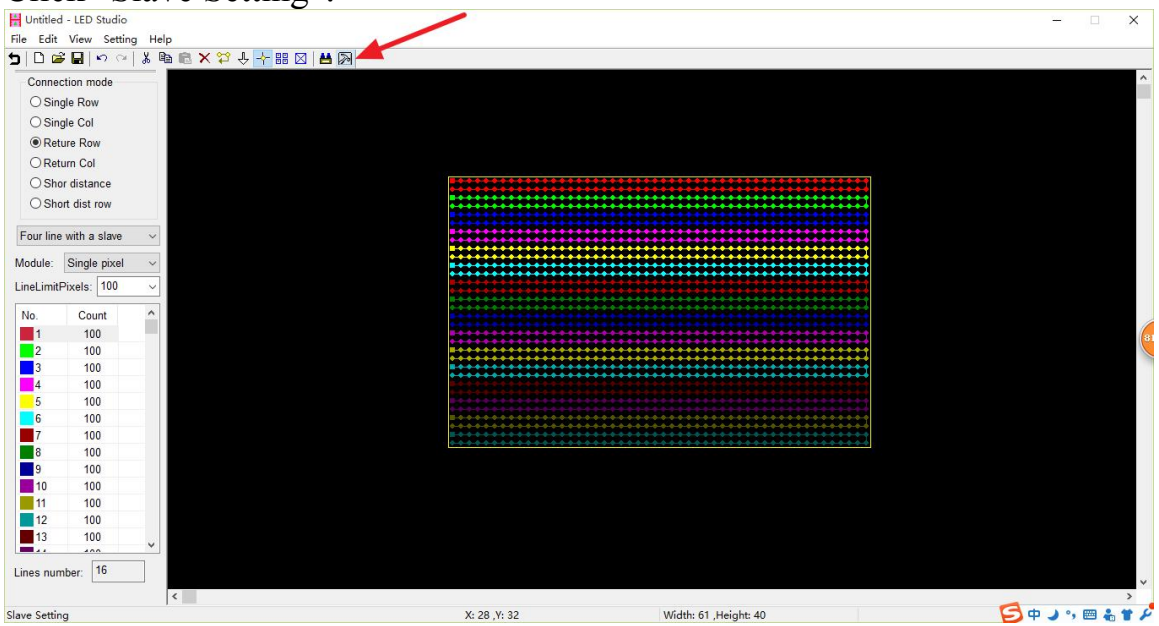

| Untit   | ed - LED Studio | - H- |                      |          |             |               |          |        |          |            |            |       |         |       |        | - | ×     |
|---------|-----------------|------|----------------------|----------|-------------|---------------|----------|--------|----------|------------|------------|-------|---------|-------|--------|---|-------|
| 5 0     | 🗃 🖬 🗠 🖓         | g ne | ो<br>□ 🗊 🗙 🏷 🕂 🕂 🔡 🖂 | H 🔊      |             |               |          |        |          |            |            |       |         |       |        |   |       |
| Con     | nection mode    |      |                      |          |             |               |          |        |          |            |            |       |         |       |        |   | ^     |
| Os      | ingle Row       |      |                      |          |             |               |          |        |          |            |            |       |         |       |        |   |       |
| 05      | ingle Col       |      |                      |          |             |               |          |        |          |            |            |       |         |       |        |   |       |
| OF      | eture Row       |      |                      |          |             |               |          |        |          |            |            |       |         |       |        |   |       |
| OF      | eturn Col       |      |                      | Slave se | ting        |               |          |        |          |            |            |       |         | ×     | <      |   |       |
| 0.5     | hor distance    |      |                      | Bright   | 100 🔻       | Pad           | 100      |        | Green    | 100        | 7          | Diuc  | 100     |       | *****  |   |       |
| 0.5     | hort dist row   |      |                      | Dirgin.  |             |               |          |        | Bieen.   |            | _          | Diue  | . [     |       |        |   |       |
| 00      |                 |      |                      | ClockR   | ate: 1.00 ~ | MHz Gray      | _evel: 1 | 6384 ~ | Por      | t Number:  | 4 ~        | Ga    | imma: 🛓 | .2    | 00000  |   |       |
| Four I  | ne with a slave | ~    |                      | LightTy  | e: RGB      | ∼ <u>A</u> dd | Color    | Test   | IC Type: | HasEnabl   | e v        |       | ColorRe | verse |        |   |       |
| Module  | Single pixel    | ~    |                      | Zhio     | LightType   | ControlTime   | Clock    | Bright | Grav     | Reverse    | Porte      | Red   | Gre     | Blue  |        |   |       |
| Linelie | aDinalar 100    |      |                      | 1        | RGB         | HasEnable     | 1.00     | 100    | 16384    | No         | 4          | 100   | 100     | 100   |        |   |       |
| LineLin | IIIFIXEIS. 100  |      |                      | 2        | RGB         | HasEnable     | 1.00     | 100    | 16384    | No         | 4          | 100   | 100     | 100   | *****  |   |       |
| No.     | Count           | ^    |                      | 3        | RGB         | HasEnable     | 1.00     | 100    | 16384    | No         | 4          | 100   | 100     | 100   |        |   |       |
| 1       | 100             |      |                      | 4        | RGB         | HasEnable     | 1.00     | 100    | 16384    | No         | 4          | 100   | 100     | 100   |        |   | (     |
| 2       | 100             |      |                      |          |             |               |          |        |          |            |            |       |         |       | ****** |   |       |
| 3       | 100             |      |                      |          |             |               |          |        |          |            |            |       |         |       |        |   |       |
| 4       | 100             |      |                      |          |             |               |          |        |          |            |            |       |         |       |        |   |       |
| 6       | 100             |      |                      |          |             |               |          |        |          |            |            |       |         |       |        |   |       |
| 7       | 100             |      |                      |          |             |               |          |        |          |            |            |       |         |       | ****** |   |       |
| 8       | 100             |      |                      |          |             |               |          |        |          |            |            |       |         |       | *****  |   |       |
| 9       | 100             |      |                      |          |             |               |          |        |          |            |            |       |         |       |        |   |       |
| 10      | 100             |      |                      | <        |             |               |          |        |          |            |            |       |         | >     |        |   |       |
| 11      | 100             |      |                      |          |             |               |          |        | 1        |            |            | 2     |         |       |        |   |       |
| 12      | 100             |      |                      |          |             |               |          |        |          | <u>U</u> K | <u>C</u> a | Incél | Ap      | ру    |        |   |       |
| 13      | 100             | ~    |                      |          |             |               |          |        |          |            |            |       |         |       |        |   |       |
| Lines n | umber: 16       |      |                      |          |             |               |          |        |          |            |            |       |         |       |        |   | ~     |
|         |                 |      | <                    |          |             |               |          |        |          |            |            |       |         |       |        | A | <br>> |

Choose IC Type (many chips share the same option), Light Type, and Clock Rate, etc. After all set up, click "apply"-- "OK".

| Untitle  | ed - LED Studio |       |                 |           |           |               |          |        |          |                  |     |            |         | -                                                  | $\sim$       |
|----------|-----------------|-------|-----------------|-----------|-----------|---------------|----------|--------|----------|------------------|-----|------------|---------|----------------------------------------------------|--------------|
| File Edi | it View Setting | g Hel | 2               |           |           |               |          |        |          |                  |     |            |         |                                                    |              |
| 5   D    | 📽 🛃 🗠 🗠         | X 🛙   | ə 🦷 🗙 🐎 🕆 🖶 🖽 🖂 | # 🔊       |           |               |          |        |          |                  |     |            |         |                                                    |              |
| Conn     | ection mode     |       |                 |           |           |               |          |        |          |                  |     |            |         |                                                    | ^            |
| OSi      | ingle Row       |       |                 |           |           |               |          |        |          |                  |     |            |         |                                                    |              |
| OS       | ingle Col       |       |                 |           |           |               |          |        |          |                  |     |            |         |                                                    |              |
| ( R      | eture Row       |       |                 |           |           |               |          |        |          |                  |     |            |         |                                                    |              |
| OR       | eturn Col       |       |                 | Slave set | ing       |               |          |        |          |                  |     |            |         | ×                                                  |              |
| OS       | hor distance    |       |                 | Bright    | 100 🔻     | Red           | 100      | -      | Green    | 100 🔻            |     |            | 00      |                                                    |              |
| 09       | hort dist row   |       |                 | Dirgine   |           |               |          |        | Green    |                  |     | bide.      |         |                                                    |              |
|          | none disc row   |       |                 | ClockRa   | ite: 1.00 | MHz Gray      | Level: 1 | 6384 ~ | Po       | rt Number: 4     |     | Gamma      | 2.2     | 100000                                             |              |
| Four lin | ne with a slave | ~     |                 | LightTyp  | e: RGB    | ∼ <u>A</u> dd | Color    | Test   | IC Type: | HasEnable        | ~   | Color      | Reverse |                                                    |              |
| Module   | Single pixel    | ~     |                 | ⊠No.      | LightType | ControlType   | Clock    | Bright | Gray     | RGB Parallel     | ^ R | ed Gre     | Blu     | Je e e e e e e e e e e e e e e e e e e             |              |
| LineLim  | itPixels; 100   | ~     |                 | 1         | RGB       | HasEnable     | 1.00     | 100    | 16384    | LPD6803          | 1   | 00 10      | 0 10    |                                                    |              |
|          |                 |       |                 | 2         | RGB       | HasEnable     | 1.00     | 100    | 16384    | LPD1886          | 1   | 00 10      | 0 10    |                                                    |              |
| No.      | Count           | ^     |                 | 3         | RGB       | HasEnable     | 1.00     | 100    | 16384    | LPD6813          | 1   | 00 10      | 0 10    |                                                    | /            |
| 1        | 100             |       |                 | 4         | RGB       | HasEnable     | 1.00     | 100    | 16384    | LPD1882          | 1   | 00 10      | 0 10    |                                                    | (75          |
| 2        | 100             | _     |                 |           |           |               |          |        |          | TM1803           |     |            |         | *****                                              |              |
| 3        | 100             | _     |                 |           |           |               |          |        |          | WS2801<br>WS2803 |     |            |         | *****                                              |              |
| 4        | 100             | _     |                 |           |           |               |          |        |          | DMX512           |     |            |         |                                                    |              |
| 5        | 100             | _     |                 |           |           |               |          |        |          | HDMX             |     |            |         |                                                    |              |
| 6        | 100             | _     |                 |           |           |               |          |        |          | TM1812           | TM1 | 803,TM1    | 804,TM1 | 1809,UCS1903,UCS1909,UCS1912,WS2811,WS2812,INK1003 | LX1003       |
| /        | 100             | _     |                 |           |           |               |          |        |          | APA102           |     |            |         |                                                    |              |
| 8        | 100             | _     |                 |           |           |               |          |        |          | TLS3001          |     |            |         |                                                    |              |
| 9        | 100             | _     |                 |           |           |               |          |        |          | DM413            |     |            |         |                                                    |              |
| 10       | 100             | _     |                 | <         |           |               |          |        |          | DM412            |     |            | 3       | >                                                  |              |
| 11       | 100             | _     |                 |           |           |               |          |        |          | LPD1883          |     |            |         |                                                    |              |
| 12       | 100             | _     |                 |           |           |               |          |        |          | SM16711          | nc  | el         | Apply   |                                                    |              |
| 13       | 100             | ~     |                 |           |           |               |          |        |          | SM16716          |     |            |         |                                                    |              |
| 1        | 16              | -     |                 |           |           |               |          |        |          | BS0825<br>BS0901 |     |            |         |                                                    |              |
| Lines nu | amper:          |       | _               |           |           |               |          |        |          | BS0815           |     |            |         |                                                    | ~            |
| Dec.d.   |                 |       | <               |           |           | V 1 V         | 15       |        |          | MY9221           |     | atoba at   |         |                                                    | ><br>• • • • |
| Ready    |                 | _     |                 |           |           | X: 1 ,Y:      | 15       |        |          | TM1926           | V.F | leight: 40 | ,       | INO.: 0, PIXel: 1 🔛 🖓 🖓 😨                          |              |

Click "Setting"-- "Multi-Net Setting"

| Untitled - LED S | itudio       |             |              |        |                 |                                                                                                    |                                       |              |        | _   | □ X   |
|------------------|--------------|-------------|--------------|--------|-----------------|----------------------------------------------------------------------------------------------------|---------------------------------------|--------------|--------|-----|-------|
| File Edit View   | Setting Help |             |              |        |                 |                                                                                                    |                                       |              |        |     |       |
| 510881           | Backgroun    | d Setting   | Shift+Delete | >      |                 |                                                                                                    |                                       |              |        |     |       |
| O Single Row     | Connect by   | background  | Ctrl+B       |        |                 |                                                                                                    |                                       |              |        |     | iii i |
| O Single Col     | Back pictur  | e size      | Shift+S      |        |                 |                                                                                                    |                                       |              |        |     |       |
| Reture Rov       | Line operat  | e 🦯         | P            |        |                 |                                                                                                    |                                       |              |        |     |       |
| O Return Col     | Slave Settin | g           | S            |        |                 |                                                                                                    |                                       |              |        |     |       |
| O Shor distar    | Paste Settir | etting<br>a | L<br>V       |        |                 |                                                                                                    |                                       |              |        |     |       |
| ⊖ Short dist r   | Allow repea  | nt pixels   | Ctrl+A       |        |                 |                                                                                                    |                                       |              |        |     |       |
| Four line with a | Frame adju   | st          |              |        |                 |                                                                                                    |                                       |              |        |     |       |
| Module: Single   | Encrypt Sla  | /e          |              |        |                 |                                                                                                    |                                       |              |        |     |       |
| LineLimitPixels: | 100 ~        |             |              |        |                 |                                                                                                    |                                       |              |        |     |       |
| No. Cour         | nt ^         |             |              |        |                 |                                                                                                    | · · · · · · · · · · · · · · · · · · · | *****        |        |     |       |
| 1 100            |              |             |              |        |                 | *****                                                                                                    | • • • • • • • • • • • • • • • • • •   | *******      |        |     | 14    |
| 2 100            |              |             |              |        |                 |                                                                                                    | **************                        | *******      |        |     |       |
| 4 100            |              |             |              |        |                 | •••••                                                                                                    | •••••                                 |              |        |     |       |
| 5 100            |              |             |              |        |                 |                                                                                                    |                                       |              |        |     |       |
| 7 100            |              |             |              |        |                 |                                                                                                    | **************                        |              |        |     |       |
| 8 100            |              |             |              |        | *********       |                                                                                                    | *****                                 | *******      |        |     |       |
| 9 100            |              |             |              |        |                 |                                                                                                    |                                       |              |        |     |       |
| 11 100           |              |             |              |        |                 |                                                                                                    |                                       |              |        |     |       |
| 12 100           |              |             |              |        |                 |                                                                                                    |                                       |              |        |     |       |
|                  | ×            |             |              |        |                 |                                                                                                    |                                       |              |        |     |       |
| Lines number: 1  | 6            |             |              |        |                 |                                                                                                    |                                       |              |        |     | ~     |
|                  | <            |             |              |        | × 0 × 04        |                                                                                                    | well of the to an                     |              | 1.00   | Att | >     |
|                  |              |             |              | 14     | X: 2 ,Y: 24     |                                                                                                    | Width: 61 ,Height: 40                 | No.: 12, Pix | 31: 99 | υψ, |       |
|                  |              | Multi       | -Net Se      | etting |                 |                                                                                                    |                                       |              | X      |     |       |
|                  |              |             |              |        |                 |                                                                                                    |                                       |              |        |     |       |
|                  |              |             |              |        |                 |                                                                                                    |                                       |              |        |     |       |
|                  |              |             | P            |        | Slav            | eNO.                                                                                                    | SlaveN                                |              |        |     |       |
|                  |              | 1.00        |              |        |                 | an the second second second second second second second second second second second second second second second | I MARCE SPACES                        |              |        |     |       |
|                  |              | 19          | 2.168.1      | .255   | 1               | - 4                                                                                                    | 4                                     |              |        |     |       |
|                  |              | 10          | 0 160 6      | 255    |                 |                                                                                                    | 0                                     |              |        |     |       |
|                  |              | 19          | 2.100.0      | 0.200  |                 |                                                                                                    | U                                     |              |        |     |       |
|                  |              |             |              |        |                 |                                                                                                    |                                       |              |        |     |       |
|                  |              |             |              |        |                 |                                                                                                    |                                       |              |        |     |       |
|                  |              |             |              |        |                 |                                                                                                    |                                       |              |        |     |       |
|                  |              |             |              |        |                 |                                                                                                    |                                       |              |        |     |       |
|                  |              |             |              |        |                 |                                                                                                    |                                       |              | _      |     |       |
|                  |              |             |              |        |                 |                                                                                                    |                                       |              |        |     |       |
|                  |              |             |              |        |                 |                                                                                                    |                                       |              |        |     |       |
|                  |              |             |              |        |                 |                                                                                                    |                                       |              | _      |     |       |
|                  |              |             |              |        |                 |                                                                                                    |                                       |              |        |     |       |
|                  |              |             |              |        |                 |                                                                                                    |                                       |              |        |     |       |
|                  |              |             |              |        |                 |                                                                                                    |                                       |              | _      |     |       |
|                  |              |             |              |        |                 |                                                                                                    |                                       |              |        |     |       |
|                  |              |             |              |        |                 |                                                                                                    |                                       |              |        |     |       |
|                  |              | _           |              |        | -               |                                                                                                    |                                       |              |        |     |       |
|                  |              |             | Movel        | p      | MoveDown        | Re                                                                                                    | fresh                                 |              |        |     |       |
|                  |              |             |              | 2      | in or ob or mit |                                                                                                    |                                       |              |        |     |       |
|                  |              |             |              |        |                 |                                                                                                    |                                       |              |        |     |       |
|                  |              | Slav        | e num        | ner:   |                 |                                                                                                    |                                       |              |        |     |       |
|                  |              | olav        | e nunn       |        |                 |                                                                                                    |                                       |              |        |     |       |
|                  |              |             |              |        |                 |                                                                                                    |                                       | OK           |        |     |       |
|                  |              |             |              |        |                 |                                                                                                    | _                                     |              |        |     |       |
|                  |              |             |              |        |                 |                                                                                                    |                                       |              |        |     |       |

Distribute controllers for the specified IP address, then click "OK":

| IP            | SlaveNO. | SlaveN |  |
|---------------|----------|--------|--|
| 192.168.1.255 |          | 0      |  |
| 92.168.6.255  | 1-4      | 4      |  |
|               |          |        |  |
|               |          |        |  |
|               |          |        |  |
|               |          |        |  |
|               |          |        |  |
|               |          |        |  |
|               |          |        |  |
|               |          |        |  |
| MoveUp        | MoveDown | efresh |  |
|               |          |        |  |

Click "File"-- "Save" to save the scu file, then click "Return" to back to main window.

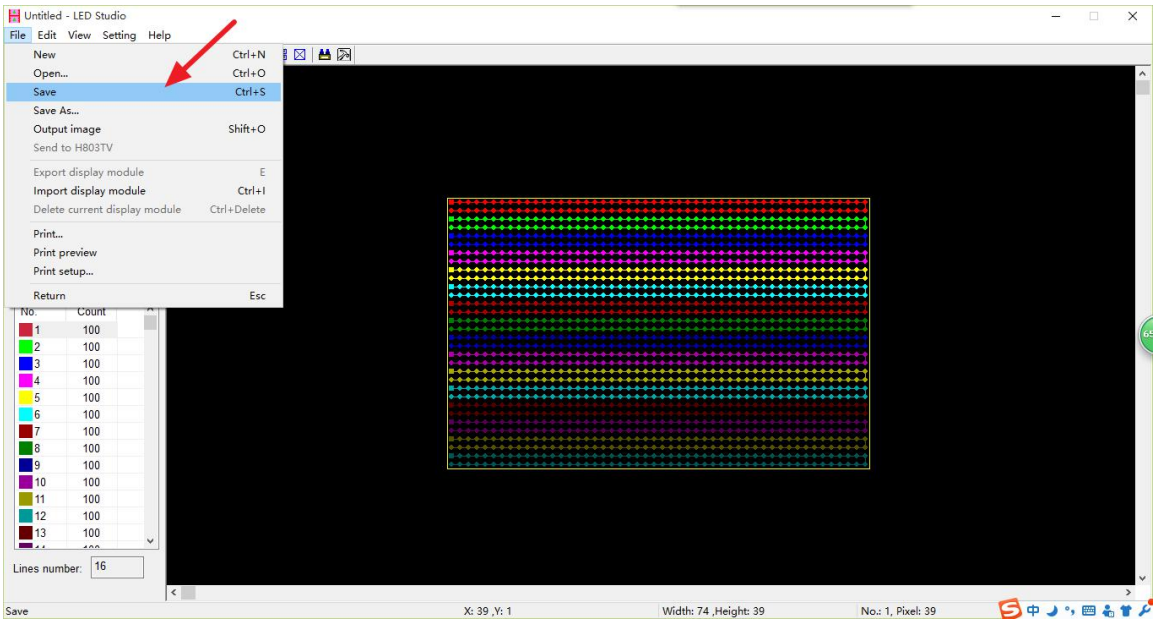

| Save As                                                                |     |                 |                           | ×          |
|------------------------------------------------------------------------|-----|-----------------|---------------------------|------------|
| Save in: 🤮 文档                                                          | ~ 0 | ) 🤣 📂 🛄 🕶       |                           |            |
| 名称                                                                     |     | 修改日期            | 类型                        | ^          |
| Bluetooth Folder                                                       |     | 2015/8/13 16:09 | 文件夹                       |            |
| clear.fi                                                               |     | 2015/8/10 15:52 | 文件夹                       |            |
| Corel                                                                  |     | 2015/8/15 14:55 | 文件夹                       |            |
| DSeeTem                                                                |     | 2015/9/17 22:38 | 文件夹                       |            |
| Fax                                                                    |     | 2015/8/28 13:31 | 文件夹                       |            |
| MADRIX3                                                                |     | 2015/8/17 15:00 | 文件夹                       |            |
| MyCAD                                                                  |     | 2015/9/17 22:38 | 文件夹                       |            |
| Tencent Files                                                          |     | 2015/9/24 16:51 | 文件夹                       |            |
| XY                                                                     |     | 2015/9/24 17:07 | 文件夹                       |            |
|                                                                        |     | 2015/8/24 12:13 | 文件夹                       |            |
|                                                                        |     | 2015/8/15 14:56 | 文件夹                       |            |
|                                                                        |     | 2015/8/28 12-21 | ☆供並                       | <b>M</b> 2 |
| File name:                                                             |     |                 | Sav                       | /e         |
| Save as type: *.scu                                                    |     |                 | <ul> <li>✓ Can</li> </ul> | cel        |
| e Edit View Setting Help         ■ ■ ■ ■ ■ ■ ■ ■ ■ ■ ■ ■ ■ ■ ■ ■ ■ ■ ■ |     |                 |                           |            |
| ines number: 16                                                        |     |                 |                           |            |

| Untitled - LED Studio          |                    |  |  |  |  |  |
|--------------------------------|--------------------|--|--|--|--|--|
| File Control Setting Tool Help |                    |  |  |  |  |  |
| 🗅 🚅 🖬 🔎 🕨 🔳 🔵                  |                    |  |  |  |  |  |
| ACT: 🗂 🗔 🗙 🕈 🗲                 | StartPage Homepage |  |  |  |  |  |
|                                | LED Studio         |  |  |  |  |  |

Click "Setting"-- "System Setting"

| H Untitled - LED S  | itudio                            |         |        |  |
|---------------------|-----------------------------------|---------|--------|--|
| File Control Se     | tting Tool Help                   |         |        |  |
| D 📽 🖬 🖇<br>Act: 🖸 🗄 | Play window setting               |         |        |  |
|                     | Setting sculpt                    | Shift+L |        |  |
|                     | System setting                    | F5      |        |  |
|                     | REC AVI Option                    | F4      |        |  |
|                     | Schedule Table<br>Art-Net setting |         | Studio |  |
|                     |                                   | ×       | 3      |  |

| Software Setting                                 | Bright/Color Setting                                                                                                    |
|--------------------------------------------------|----------------------------------------------------------------------------------------------------|
| Screen Off<br>OffX: 0<br>OffY: 0                 | Play window           StartX:         0         Width:         500           ↓         StartY:         0         Height:         500                    |
| Hardware interface<br>Network&WIFI<br>H803TV-DVI | <ul> <li>Start when windows starts up</li> <li>Load file when starting</li> <li>Play document when starts up</li> </ul>                                 |
| Play speed: 30<br>Acceleration: Low              | Clear LED screen when pause Clear LED screen when pause Exit does not turn off LED display Stretch the play window by sculpt size Video output: Default |

We can set the StartX, StartY of play window to 0,0. The Width and Height is the same or bigger than the size of sculpt. Here we set them to 50, 32. Then click "Apply"-- "OK".

| Software Setting Bri                             | ght/Color Setting                                                                                                    |
|--------------------------------------------------|----------------------------------------------------------------------------------------------------|
| Screen Off<br>OffX: 0 +<br>OffY: 0 +             | Play window<br>StartX: 0 Width: 50<br>StartY: 0 Height: 32                                                              |
| Hardware interface<br>Network&WIFI<br>H803TV-DVI | <ul> <li>Start when windows starts up</li> <li>Load file when starting</li> <li>Play document when starts up</li> </ul> |
| Play speed: 30<br>Acceleration: Low ~            | Clear LED screen when pause<br>Exit does not turn off LED display<br>Stretch the play window by sculpt size             |
|                                                  | Video output: Default 🗸 🗸                                                                                               |

You can click "show or hide screen" to show or hide the play window.

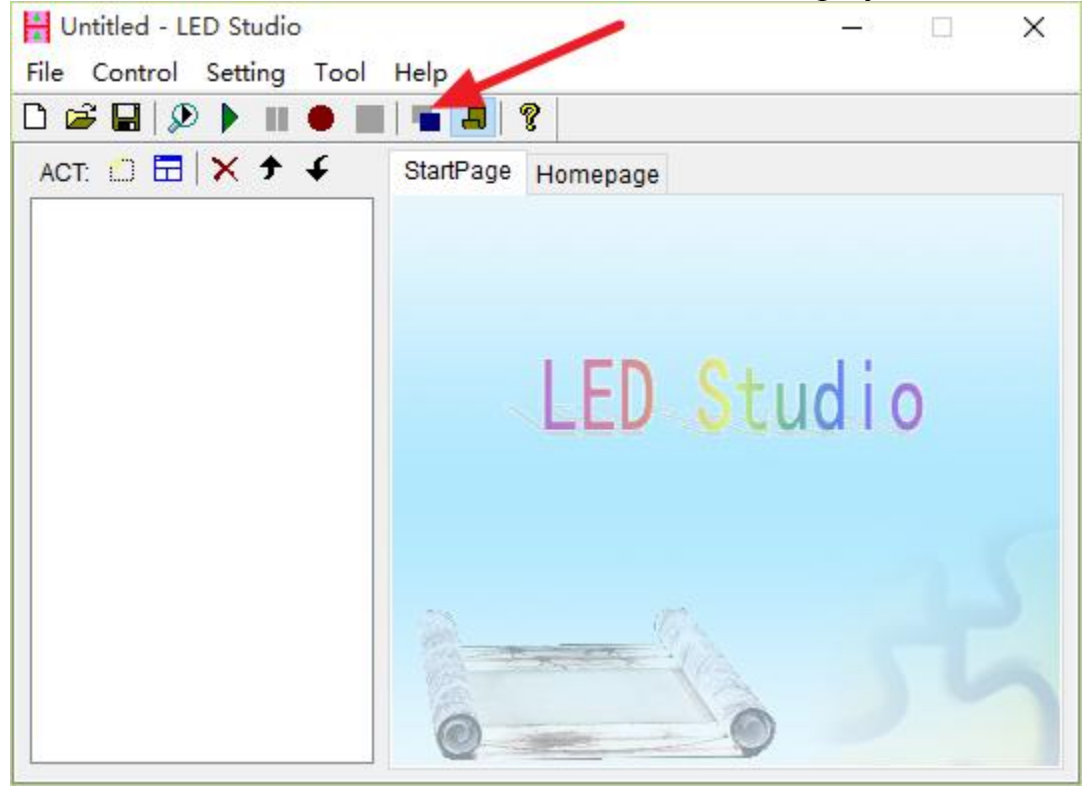

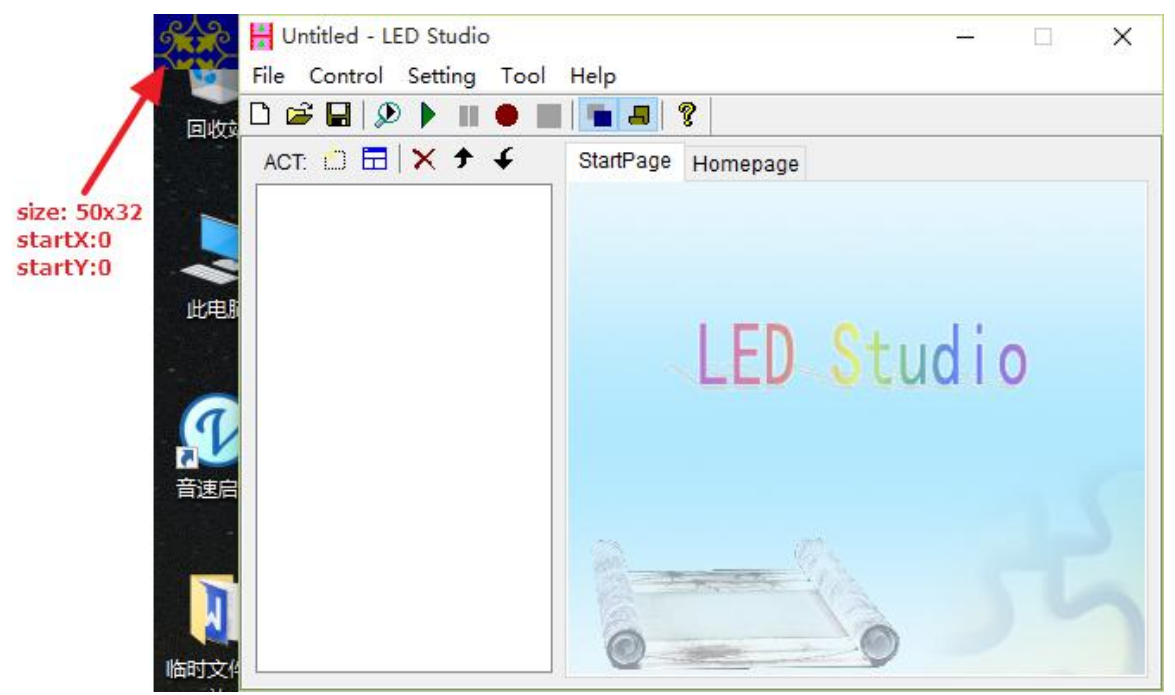

Click "New window"-- "Design window" to create a new design window.

| H Untitled - LED | D Studio                                                                                                    |            |
|------------------|----------------------------------------------------------------------------------------------------|------------|
| File Control     | Setting Tool Help                                                                                            | -          |
| 0 🖻 🖪 🗞          |                                                                                                    | ę          |
| ACT: 🛄 🗖         | 🗙 🕈 🗲 🛛 StartPage                                                                                            | Homepage   |
|                  | File window<br>Text window<br>Video window<br>Date time window<br>Time window<br>Web window<br>Design window | LED Studio |
|                  | Voice window                                                                                                 | -          |

| H Untitled - LED Studio   |                   |                 | - • ×   |
|---------------------------|-------------------|-----------------|---------|
| File Control Setting Tool | Help              |                 |         |
|                           | 8                 |                 |         |
| ACT: 🗂 🗖 🗙 🕈 🗲            | Window StartPag   | e Homepage      |         |
| Program2                  | Caption: gn windo | Frame: None 🔻   |         |
| Design window             | StartX: 0         | Width: 500      | Lock    |
|                           | StartY: 0         | Height 8        | 🔲 Alpha |
|                           | Back:             | olorPad:        | Config  |
|                           | Action: Moving    | ✓ Mode: → Rigit | nt(2) 👻 |
|                           | Render: Not       | -               |         |
|                           | Play speed: 30    | Frame Per Sec   | ond     |
|                           | ToyBricksWid: 2   | Frequency:      | 5       |
|                           | ToyBricksHei: 2   | ReboundHei:     | 0       |
|                           | SpaceBetween: 3   | Overpass:       | 8       |

Then click "Config" to configure colors.

| Untitled - LED Studio     |                 |              |               | ×          |
|---------------------------|-----------------|--------------|---------------|------------|
| File Control Setting Tool | Help            |              |               |            |
| 🗅 🚅 🖬 👂 🕨 🔳 🔴 🛛           |                 |              |               |            |
| ACT: 🗂 🗖 🗙 🕈 🗲            | Window StartP   | age Homepage |               |            |
| Program2                  | Caption: gn win | dow Frame: N | one 👻         | ,          |
| Design window             | StartX: 0       | Width: 50    | 00            | Lock       |
|                           | StartY: 0       | Height: 8    |               | Alpha      |
|                           | Back:           | ColorPad:    |               | Config     |
|                           | Action: Moving  | ✓ Mode       | Right(2)      |            |
|                           | Render: Not     | *            |               |            |
|                           | Play speed: 30  | Fram         | ne Per Second | - <b>\</b> |
|                           | ToyBricksWid:   | 2 Fre        | quency: 5     |            |
|                           | ToyBricksHei:   | 2 Re         | boundHei: 0   |            |
|                           | SpaceBetween:   | 3 Ove        | erpass: 8     |            |

|                                                                                              | Ok<br>Cancel              |
|----------------------------------------------------------------------------------------------|---------------------------|
| Back: Co<br>Transition mode<br>Transition grade:<br>Transitional colors:<br>Color Total: 768 | 2 <b>•</b><br>32 <b>•</b> |
| Clear Delete Color pad lib:                                                                  | Save<br>Remove            |

Normally, i clear the color in color plate, set transition grade to 5, and choose the second color in color pad library for test. Then click "OK" to exit.(The bigger transition grade is, the less color has in color plate. The bigger transition color is, the more color has in color plate)

| Ok                                                                                                    | Ok<br>Cancel                                                                                     | Ok<br>Cancel                                  | Can el                                                                                                    |
|----------------------------------------------------------------------------------------------------|--------------------------------------------------------------------------------------------------|-----------------------------------------------|----------------------------------------------------------------------------------------------------|
| Back: Color: Color: Col | Back: Color: Color: Transition mode  Transition grade: 2  Transitional colors: 1  Color Trats: 0 | Back: Color: Color:                           | Back: Color: Color: Transition mode<br>Transition grade: 5 •<br>Transitional colors: 32 •<br>Color Tetal: 156 |
| Clear Delete Save<br>Color pad lite 1                                                                                                    | Clear Delete [16<br>24<br>Color pad lib:                                                         | Clear Delete Save<br>Color pad lib:<br>Remove | Clear Delete Save<br>Color pad lib:                                                                           |

You can choose among many actions and modes. Here, i choose "Moving" and "Right".

| H Untitled - LED Studio   |                                       |
|---------------------------|---------------------------------------|
| File Control Setting Tool | Help                                  |
| 🗅 🚅 🖬 🔎 🕨 🔳 🔴 🛛           |                                       |
| ACT: 🖸 🗄 🗙 🕈 🗲            | Window StartPage Homepage             |
| Program2                  | Caption: gn window Frame: None 👻      |
| Design window             | StartX: 0 Width: 500 Lock             |
|                           | StartY: 0 Height 8 Alpha              |
|                           | Back: ColorPad: Config                |
|                           | Action: Moving ▼ Mode: → Right(2) ▼   |
|                           | Render                                |
|                           | Play sp Interleaving Frame Per Second |
|                           | ToyBric Diffusing Frequency: 5        |
|                           | ToyBric Gradual char ReboundHei: 0    |
|                           | SpaceE Dropping Overpass: 8           |
|                           | Toy bricks                            |
| H Untitled - LED Studio   |                                       |
| File Control Setting Tool | Help                                  |
| 🗅 🚅 🖬 👂 🕨 🖷 🖷             | I   •                                 |
| ACT: 🗂 🗔 🗙 🕈 🗲            | Window StartPage Homepage             |
| Program2                  | Caption: gn window Frame: None 👻      |
| Design window             | StartX: 0 Width: 500 Lock             |
|                           | StartY: 0 Height 8 Alpha              |
|                           | Back: ColorPad: Config                |
|                           | Action: Moving  Mode:  Right(2)       |
|                           | Render: Not - Left(1)                 |
|                           | Play speed: 30 Frame + Up(3)          |
|                           | ToyBricksWid: 2 Frequ + Down(4)       |
|                           | ToyBricksHei: 2 Rebc LeftDown(6)      |
|                           | SpaceBetween 3 Quar A RightUp(7)      |
|                           | SpaceDetween. S (Wen                  |

| H Untitled - LED Studio   |                 |        |         |             | <b>- - x</b> |
|---------------------------|-----------------|--------|---------|-------------|--------------|
| File Control Setting Tool | Help            |        |         |             |              |
| 🗅 🚅 🖬 👂 🕨 🔳 🔴             |                 |        |         |             |              |
| ACT: 🗂 🗖 🗙 🕈 🗲            | Window Start    | Page   | Homepag | е           |              |
| Program2                  | Caption: gn wit | ndow   | Frame:  | None 👻      | Ţ            |
|                           | StartX: 0       |        | Width:  | 500         | Lock         |
|                           | StartY: 0       |        | Height  | 8           | 🗐 Alpha      |
|                           | Back:           | Colori | Pad:    |             | Config       |
|                           | Action: Moving  | •      | Мо      | de: 🔶 Righ  | t(2) 🔻       |
|                           | Render: Not     | 201    | -       |             |              |
|                           | Play speed: 3   | 0      | Fra     | ame Per Sec | ond          |
|                           | ToyBricksWid:   | 2      | F       | requency:   | 5            |
|                           | ToyBricksHei:   | 2      | F       | ReboundHei: | 0            |
|                           | SpaceBetween    | 3      | 0       | Overpass:   | 8            |

Then click " " to play the program.

| Untitled - LED Studio     |                                 |             |              |         |  |  |
|---------------------------|---------------------------------|-------------|--------------|---------|--|--|
| File Control Setting Tool | Help                            |             |              |         |  |  |
| 🗅 🚅 🖬 👂 📐 🖩 🔴 📕           | 🖷 🔳 💡                           |             |              |         |  |  |
| ACT: 🗀 🗔 🔀                | Window Start                    | Page Homepa | ge           |         |  |  |
| Program2                  | Caption: gn wi                  | ndow Frame: | None -       | Ţ       |  |  |
| Design window             | StartX: 0                       | Width:      | 500          | Lock    |  |  |
| N N                       | StartY: 0                       | Height      | 8            | 🔲 Alpha |  |  |
|                           | Back:                           | ColorPad:   |              | Config  |  |  |
|                           | Action: Moving  Mode:  Right(2) |             |              |         |  |  |
|                           | Render: Not                     | *           |              |         |  |  |
|                           | Play speed: 3                   | 0 F         | rame Per Sec | ond     |  |  |
|                           | ToyBricksWid:                   | 2           | Frequency:   | 5       |  |  |
|                           | ToyBricksHei:                   | 2           | ReboundHei:  | 0       |  |  |
|                           | SpaceBetween                    | :3          | Overpass:    | 8       |  |  |
|                           |                                 | 147         |              |         |  |  |

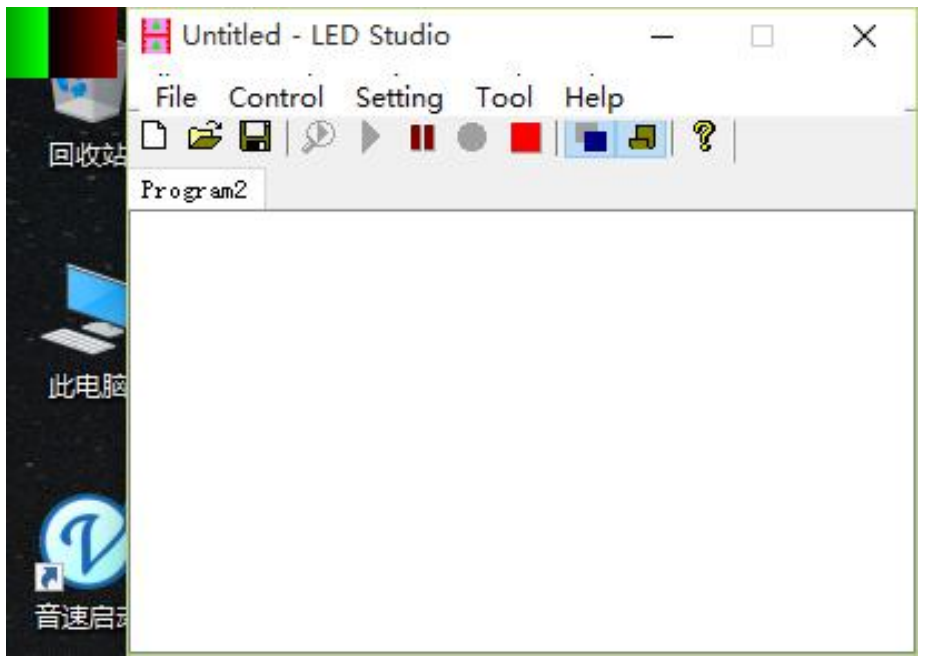

You can click "setting" -- "play window setting" -- "Top display", play window will display on the top layer of the screen.

| H Untitled - LED St | udio                                                             | X |                                              |                  |
|---------------------|------------------------------------------------------------------|---|----------------------------------------------|------------------|
| File Control Se     | tting Tool Help                                                  |   |                                              |                  |
|                     | Play window setting                                              | 1 | Top display                                  | Ctrl+T           |
| Program2            | Language 🕨 🕨                                                     | 1 | Show/Hide Play window                        | Ctrl+H           |
|                     | Setting sculpt Shift+L<br>System setting F5<br>BEC AVI Option F4 |   | Play window translucency<br>Lock Play window | Ctrl+A<br>Ctrl+L |
|                     | Schedule Table<br>Art-Net setting                                | L |                                              |                  |
|                     |                                                                  |   |                                              |                  |

Both green and red light of H802RA are blinking.

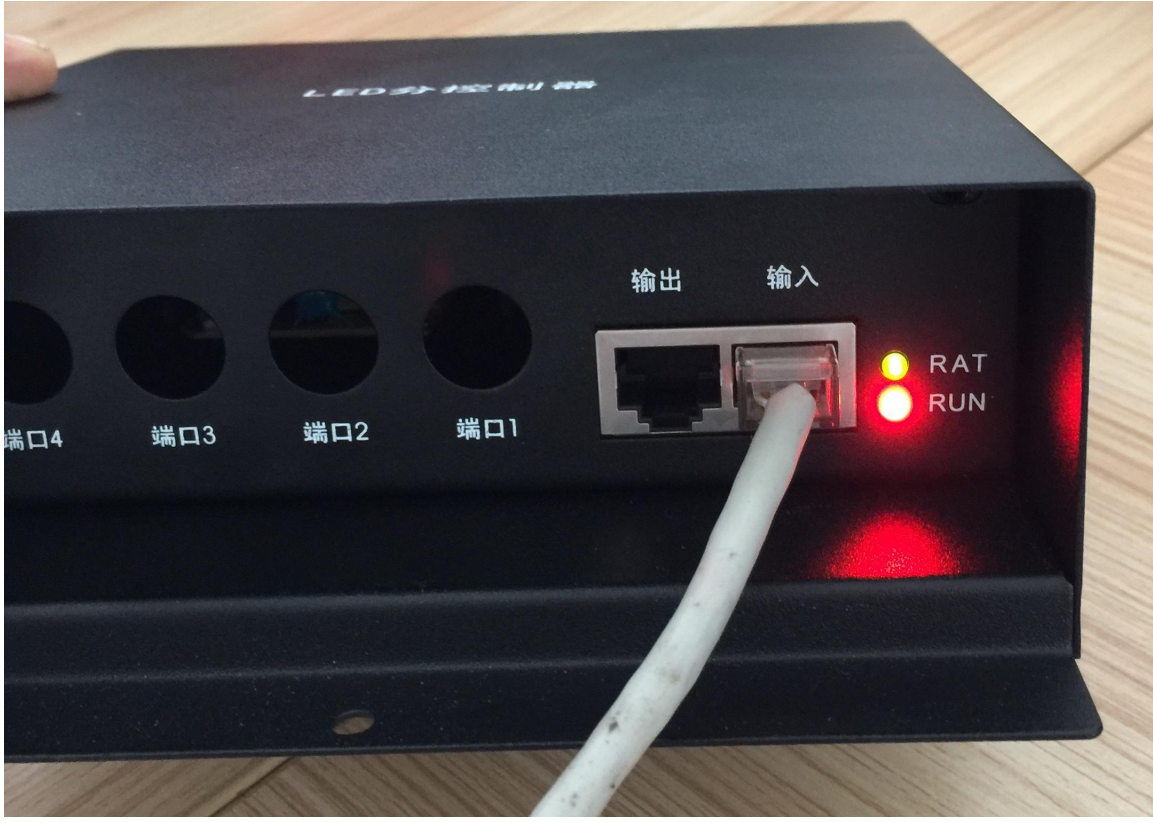

**Connection Diagram** 

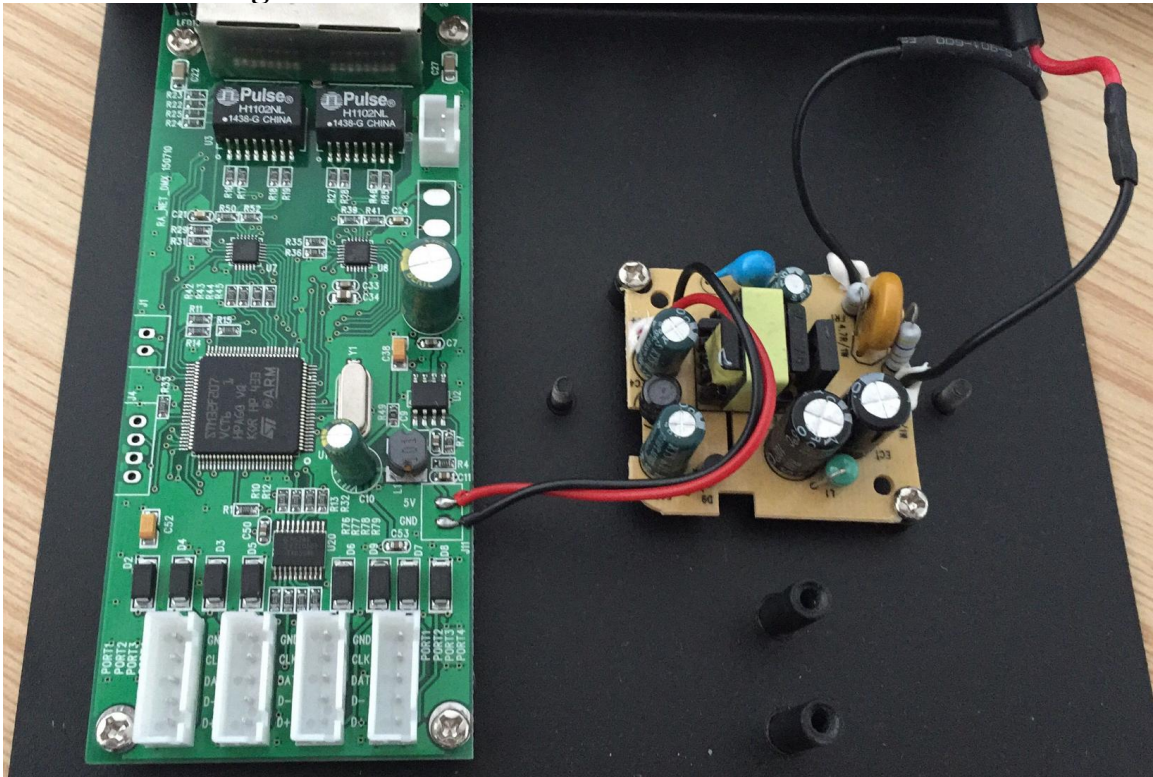

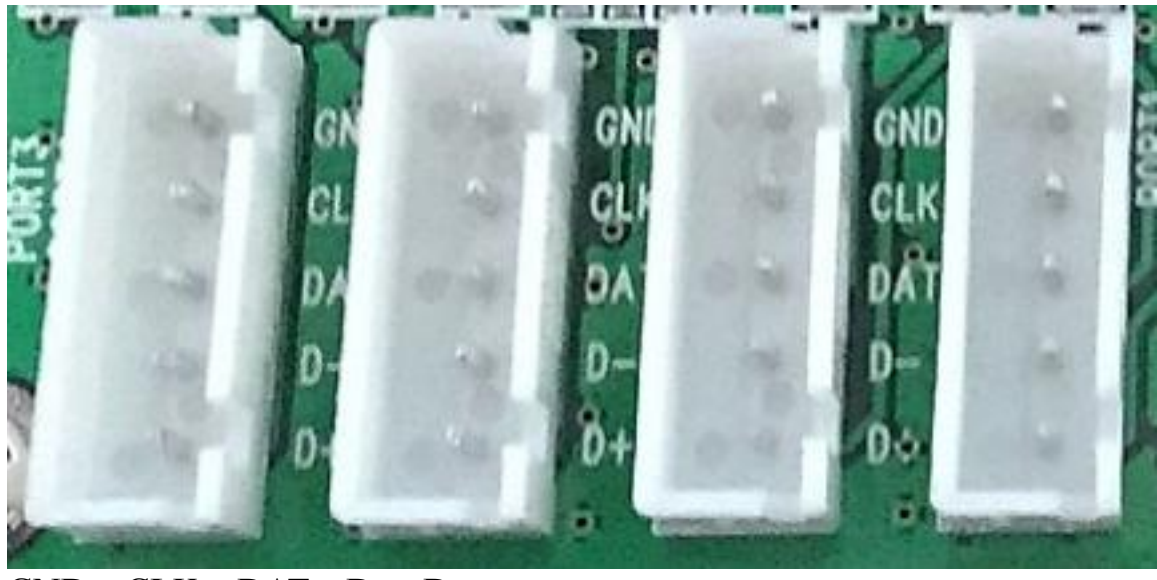

GND CLK DAT D- D+

For double-line chips(LPD6803), connect GND, CLK, DAT

For single-line chips(WS2812), connect GND, DAT

For DMX512, connect GND, D-, D+, addressing line to CLK

For TM1926, TM1913, TM1914, TM1814, connect GND, D+

## **Madrix Configuration**

(1). Connect H802RA to computer, distribute an IP address for it.

(2). Open LED Studio. Click "Setting" -- "H802RA setting", choose "Art-Net Number of controllers" and enter a number, for example 3, then click "OK".

(3). Open Madrix, press "F4", pops up "Device Manager" window, choose the "Art-Net" label, click "Find Auto" to find Art-Net device, check the "Enable" option, then click "Apply".

| 🔰 Device Manager        |             |              |                                                                     |      | ×    |
|-------------------------|-------------|--------------|---------------------------------------------------------------------|------|------|
| DMX Devices DVI Devices | DMX Input   | Art-Net MIDI | Audio Input Visualizer                                              |      |      |
| Device Name             | Count / Net | Universe     | IP Address / MAC Address                                            | Ene  | ble  |
| ArtNet Remote           | 1           | 1            | 192.168.1.111 / 18:CF:5E:7B:76:9B (Receive Only From 192.168.1.111) | Syng |      |
| H802RA                  | 4           | 9,10,11,12   | 192.168.6.19 / 48:43:58:53:18:5D (Send Only To 192.168.6.19)        | -    |      |
| H802RA                  | 4           | 5, 6, 7, 8   | 192.168.6.19 / 48:43:58:53:18:5D (Send Only To 192.168.6.19)        |      |      |
| H802RA                  | 4           | 1, 2, 3, 4   | 192.168.6.19 / 48:43:58:53:18:5D (Send Only To 192.168.6.19)        |      |      |
|                         |             |              | HTTP Hostname: kevin.pp Count:                                      |      |      |
|                         | area ar     | V V          | HTTP HOSthanie: kevin-pc                                            | +    |      |
|                         |             |              | OK Apply Canc                                                       | el   | lelp |

Click "DMX Devices" label, choose all universes of H802RA, check the "Enable" option on the right side and click "Apply" to enable DMX output.

| ate | Device Name                           | Universe | OUT / IN | ms / FPS | Frames    | Device                                          |
|-----|---------------------------------------|----------|----------|----------|-----------|-------------------------------------------------|
| On  | ArtNet Remote (MADRIX) Port:0         |          | IN       | 30/33.3  |           | H802RA (192.168.6.19) Bindldx1                  |
| On  | H802RA (192.168.6.19) Bindldx1 Port:0 | 5        | OUT      | 30/33.3  | Optimized | Polto                                           |
| On  | H802RA (192.168.6.19) Bindldx1 Port:1 | 6        | OUT      | 30/33.3  | Optimized | H802RA<br>IP: 192.168.6.19. Bindldy: 1. Uni: OU |
| On  | H802RA (192.168.6.19) Bindldx1 Port:2 | 7        | OUT      | 30/33.3  | Optimized | 5                                               |
| On  | H802RA (192.168.6.19) Bindldx1 Port:3 | 8        | OUT      | 30/33.3  | Optimized | Truss-Link OP Artistic Licence                  |
| On  | H802RA (192.168.6.19) Bindldx2 Port:0 | 9        | OUT      | 30/33.3  | Optimized |                                                 |
| On  | H802RA (192.168.6.19) Bindldx2 Port:1 | 10       | OUT      | 30/33.3  | Optimized | Settings                                        |
| On  | H802RA (192.168.6.19) Bindldx2 Port:2 | 11       | OUT      | 30/33.3  | Optimized | Enable Output                                   |
| On  | H802RA (192.168.6.19) Bindldx2 Port:3 | 12       | OUT      | 30/33.3  | Optimized | Input                                           |
| On  | H802RA (192.168.6.19) Port:0          | 1        | OUT      | 30/33.3  | Optimized | Universe : 5 ∓                                  |
| On  | H802RA (192.168.6.19) Port:1          | 2        | OUT      | 30/33.3  | Optimized |                                                 |
| On  | H802RA (192.168.6.19) Port: 2         | 3        | OUT      | 30/33.3  | Optimized | Eromo Timo (mo) : 20                            |
| On  | H802RA (192.168.6.19) Port:3          | 4        | OUT      | 30/33.3  | Optimized |                                                 |
|     |                                       |          |          |          |           | FPS: 33.3                                       |
|     |                                       |          | _        |          |           | Send Full Frames : 🔳                            |